# 將VPN使用者新增到RV130和RV130W上的PPTP VPN伺服器

### 目標

遠端訪問VPN允許單個使用者通過TCP/IP網路(例如網際網路)的安全連線連線到中心站點 。點對點通道通訊協定(PPTP)VPN伺服器最適用於遠端存取應用程式,但它們也支援LAN網 際網路。

本文檔的目的是向您展示如何使用點對點隧道協定配置VPN伺服器以及如何在RV130和 RV130W上新增新的PPTP VPN使用者。

## 適用裝置

·RV130

· RV130W

## PPTP伺服器配置

**附註:**在開始PPTP伺服器配置過程之前,建議您更改本地網路的IP地址預設設定。預設設定 可能會與客戶端的家庭網路重疊,從而導致連線問題。如果保留為預設值,則每次新增使用者 時還會顯示一條錯誤消息。在本指南中,我們將使用我們的網路作為10.0.0.0/24網路,路由器 使用IP地址10.0.0.1。有關更改網路IP地址的指南,請參閱<u>在RV130和RV130W上配置IPv4</u> LAN。

步驟1.使用配置實用程式,選擇VPN > PPTP Server。將打開「PPTP服務器」頁:

| PPTP Server                  |                 |          |  |
|------------------------------|-----------------|----------|--|
| PPTP Configuration           |                 |          |  |
| PPTP Server:                 | Enable          |          |  |
| IP Address for PPTP Server:  | 10 . 0 . 0 . 1  |          |  |
| IP Address for PPTP Clients: | 10 . 0 . 0 . 10 | - 14     |  |
| MPPE Encryption:             | Enable          |          |  |
| PPTP User Account Table      |                 |          |  |
| No. Enabl                    | le Username     | Password |  |
| No data to display           |                 |          |  |
| Add Row Edit                 | Delete          |          |  |
| Save Cancel                  |                 |          |  |

步驟2.在PPTP配置部分下,選中PPTP Server enable覈取方塊。

| PPTP Server                  |                      |
|------------------------------|----------------------|
| PPTP Configuration           |                      |
| PPTP Server:                 | Enable               |
| IP Address for PPTP Server:  | 10 . 0 . 1           |
| IP Address for PPTP Clients: | 10 . 0 . 10 - 14     |
| MPPE Encryption:             | ☑ Enable             |
| PPTP User Account Table      |                      |
| No. Enab                     | le Username Password |
| No data to display           |                      |
| Add Row Edit                 | Delete Import        |
| Save Cancel                  |                      |

#### 步驟3.在PPTP伺服器的IP地址欄位中,輸入RV130或RV130W的LAN IP地址。

| PPTP Server                     |                   |
|---------------------------------|-------------------|
| PPTP Configuration              |                   |
| PPTP Server:                    | Enable            |
| IP Address for PPTP Server: 10  | . 0 . 0 . 1       |
| IP Address for PPTP Clients: 10 | . 0 . 0 . 10 - 14 |
| MPPE Encryption:                | Enable            |
| PPTP User Account Table         |                   |
| No. Enable                      | Username Password |
| No data to display              |                   |
| Add Row Edit                    | Delete Import     |
| Save Cancel                     |                   |

### 步驟4.在PPTP客戶端的IP地址欄位中,輸入要分配給使用者的IP地址範圍。

| PPTP Server                  |                      |
|------------------------------|----------------------|
| PPTP Configuration           |                      |
| PPTP Server:                 | ✓ Enable             |
| IP Address for PPTP Server:  | 10 . 0 . 1           |
| IP Address for PPTP Clients: |                      |
| MPPE Encryption:             | ✓ Enable             |
| PPTP User Account Table      |                      |
| No. Enabl                    | le Username Password |
| No data to display           |                      |
| Add Row Edit                 | Delete Import        |
| Save Cancel                  |                      |

步驟5.選中**Enable** 覈取方塊,使MPPE加密可以加密點對點鏈路。Microsoft點對點加密 (MPPE)不僅加密點對點協定(PPP)資料包,而且使用壓縮演算法最佳化頻寬利用率,以支援 多個同時連線。只有啟用PPTP伺服器時,才能啟用或禁用此選項。

| PPTP Server                  |                      |  |
|------------------------------|----------------------|--|
| PPTP Configuration           |                      |  |
| PPTP Server:                 | ✓ Enable             |  |
| IP Address for PPTP Server:  | 10 . 0 . 0 . 1       |  |
| IP Address for PPTP Clients: | 10 . 0 . 0 . 10 - 14 |  |
| MPPE Encryption:             | Enable               |  |
| PPTP User Account Table      |                      |  |
| No. Enabl                    | le Username Password |  |
| No data to display           |                      |  |
| Add Row Edit                 | Delete               |  |
| Save Cancel                  |                      |  |

## 新增新的PPTP VPN使用者

步驟1.使用配置實用程式,選擇VPN > PPTP Server。將開啟PPTP Server頁面:

| PPTP Server                  |                     |
|------------------------------|---------------------|
| PPTP Configuration           |                     |
| PPTP Server:                 | ✓ Enable            |
| IP Address for PPTP Server:  | 10 . 0 . 1          |
| IP Address for PPTP Clients: | 10 . 0 . 10 - 14    |
| MPPE Encryption:             | ✓ Enable            |
| PPTP User Account Table      |                     |
| No. Enabl                    | e Username Password |
| No data to display           |                     |
| Add Row Edit                 | Delete Import       |
| Save Cancel                  |                     |

### 步驟2.在PPTP用*戶帳戶表中,*按一下**Add Row**。

| PPTP Server                  |                      |
|------------------------------|----------------------|
| PPTP Configuration           |                      |
| PPTP Server:                 | ✓ Enable             |
| IP Address for PPTP Server:  | 10 . 0 . 1           |
| IP Address for PPTP Clients: | 10 . 0 . 10 - 14     |
| MPPE Encryption:             | ✓ Enable             |
| PPTP User Account Table      |                      |
| No. Enabl                    | le Username Password |
| No data to display           |                      |
| Add Row Edit                 | Delete Import        |
| Save Cancel                  |                      |

步驟3.勾選新使用者帳戶的Enable覈取方塊。

| PPTP Server                     |                     |
|---------------------------------|---------------------|
| PPTP Configuration              |                     |
| PPTP Server:                    | ✓ Enable            |
| IP Address for PPTP Server:     | 10 . 0 . 1          |
| IP Address for PPTP Clients:    | 10 . 0 . 10 - 14    |
| MPPE Encryption:                | ✓ Enable            |
| You must save before you can ed | dit or delete.      |
| PPTP User Account Table         |                     |
| No. Enable                      | e Username Password |
| 1 🔽                             | cisco .             |
| Add Row Edit                    | Delete Import       |
| Save Cancel                     |                     |

### 步驟4.在Username欄位中輸入使用者名稱,並在Password欄位中輸入使用者的密碼。

| PPTP Server                    |                       |  |
|--------------------------------|-----------------------|--|
| PPTP Configuration             |                       |  |
| PPTP Server:                   | ✓ Enable              |  |
| IP Address for PPTP Server:    | 10 . 0 . 1            |  |
| IP Address for PPTP Clients:   | 10 . 0 . 10 - 14      |  |
| MPPE Encryption:               | C Enable              |  |
| You must save before you can e | edit or delete.       |  |
| PPTP User Account Table        | 3                     |  |
| No. Enab                       | ble Username Password |  |
| 1                              |                       |  |
| Add Row Edit                   | Delete Import         |  |
|                                |                       |  |
| Save Cancel                    |                       |  |

### 附註:重複步驟2-4新增其他使用者帳戶。

### 步驟5.按一下Save以應用變更。

| PPTP Server                    |                     |
|--------------------------------|---------------------|
| PPTP Configuration             |                     |
| PPTP Server:                   | C Enable            |
| IP Address for PPTP Server:    | 10 . 0 . 1          |
| IP Address for PPTP Clients:   | 10 . 0 . 10 - 14    |
| MPPE Encryption:               | C Enable            |
| You must save before you can e | dit or delete.      |
| PPTP User Account Table        |                     |
| No. Enable                     | e Username Password |
| 1                              | cisco •••••         |
| Add Row Edit                   | Delete Import       |
|                                |                     |
| Save Cancel                    |                     |

#### 關於此翻譯

思科已使用電腦和人工技術翻譯本文件,讓全世界的使用者能夠以自己的語言理解支援內容。請注 意,即使是最佳機器翻譯,也不如專業譯者翻譯的內容準確。Cisco Systems, Inc. 對這些翻譯的準 確度概不負責,並建議一律查看原始英文文件(提供連結)。